# How to Edit a Daily Clock Reading

You are allowed to edit the last degree day reading only. Here are the step on how to do this.

- Via Clock Reading grid area
- Open the Clock Reading record.
   Click either in the Degree Days or Accum DD field on the latest reading date. Enter the new value.

| Clock Reading   |             |   |          | ~ X |
|-----------------|-------------|---|----------|-----|
| Save History Cl | ose         |   |          |     |
| Details         |             |   |          |     |
| Clock Number    | C2          |   |          | ~   |
| Q, Open         |             |   |          |     |
| Reading Date    | Degree Days | A | Accum DD |     |
| 04/23/2016      |             |   |          |     |
| 04/22/2016      |             | 2 |          | 5   |
| 04/21/2016      |             | 2 |          | 3   |
| 04/20/2016      |             | 1 |          | 1   |
|                 |             |   |          |     |

3. Save then Close the screen.

Via Calculate Degree Day screen
 Select the latest row in the grid, and then click the Open button.

| Clock Reading |             |          | ~ X |
|---------------|-------------|----------|-----|
| Save History  | Close       |          |     |
| Details       |             |          |     |
| Clock Number  | C2          |          | ~   |
| Q. Open       |             |          |     |
| Reading Date  | Degree Days | Accum DD |     |
| 04/23/2016    |             |          |     |
| 04/22/2016    |             | 2        | 5   |
| 04/21/2016    |             | 2        | 3   |
| 04/20/2016    |             | 1        | 1   |
|               |             |          |     |

2. Enter the new High and Low reading.

| Calculate Degree Day | ^ X             |
|----------------------|-----------------|
| OK Cancel            |                 |
| Details              |                 |
| Calculate Degree Day | r for 4/22/2016 |
| High:                | 70.00           |
| Low:                 | 50.00           |
| Base:                | 64.00           |
| Mean:                | 60.00           |
| Degree Day:          | 4.00            |
| ⑦ Ø Ø Ready          |                 |

3. Click the OK button. The Degree Days field on Clock Reading screen will be updated.

| Clock Reading            |          | ^ X |
|--------------------------|----------|-----|
| Save History Close       |          |     |
| Details                  |          |     |
| Clock Number C2          |          | ~   |
| Q, Open                  |          |     |
| Reading Date Degree Days | Accum DD |     |
| 04/23/2016               |          |     |
| 04/22/2016               | 4        | 7   |
| 04/21/2016               | 2        | 3   |
| 04/20/2016               | 1        | 1   |
|                          |          |     |
|                          |          |     |

4. Save then Close the Clock Reading screen.

You are allowed to edit the last degree day reading only. Here are the step on how to do this.

- Via Clock Reading grid area

  - Open the Clock Reading record.
     Click either in the Degree Days or Accum DD field on the latest reading date. Enter the new value.

| Clock Reading |             | ^        | x |
|---------------|-------------|----------|---|
| Save Close    |             |          |   |
| Details       |             |          |   |
| Clock Number: | C2          | ~        |   |
| Q Open        |             |          |   |
| Reading Date  | Degree Days | Accum DD |   |
| 02/11/2016    |             | -<br>-   |   |
| 02/10/2016    | 2           | 4        | - |
| 02/09/2016    | 1           | 2        |   |
| 02/08/2016    | 1           | 1        |   |
|               |             |          |   |
|               |             |          |   |

3. Save then Close the screen.

Via Calculate Degree Day screen
1. Select the latest row in the grid, and then click the View button.

| Clock Reading |             |   |          | ~ X |
|---------------|-------------|---|----------|-----|
| Save Close    |             |   |          |     |
| Details       |             |   |          |     |
| Clock Number: | C2          |   |          | ~   |
| Q. Open       |             |   |          |     |
| Reading Date  | Degree Days |   | Accum DD |     |
| 02/11/2016    |             |   |          |     |
| 02/10/2016    |             | 2 |          | 4   |
| 02/09/2016    |             | 1 |          | 2   |
| 02/08/2016    |             | 1 |          | 1   |
|               |             |   |          |     |
|               |             |   |          |     |

2. Enter the new High and Low reading.

| Calculate Degree Day | ^ X           |
|----------------------|---------------|
| OK Cancel            |               |
| Details              |               |
| Calculate Degree Day | for 2/10/2016 |
| High:                | 70.00         |
| Low:                 | 50.00         |
| Base:                | 64.00         |
| Mean:                | 60.00         |
| Degree Day:          | 4.00          |
|                      |               |
| ⑦ Ø Ø Ready          |               |

3. Click the OK button. The Degree Days field on Clock Reading screen will be updated.

| Clock Reading |             |   |          | ^ X |
|---------------|-------------|---|----------|-----|
| Save Close    |             |   |          |     |
| Details       |             |   |          |     |
| Clock Number: | C2          |   |          | ~   |
| Q, Open       |             |   |          |     |
| Reading Date  | Degree Days |   | Accum DD |     |
| 02/11/2016    |             |   |          |     |
| 02/10/2016    | 1           | 4 |          | 6   |
| 02/09/2016    |             | 1 |          | 2   |
| 02/08/2016    |             | 1 |          | 1   |
|               |             |   |          |     |
|               |             |   |          |     |

4. Save then Close the Clock Reading screen. You are allowed to edit the last degree day reading only. Here are the step on how to do this.

## • Via Clock Reading grid area

- Open the Clock Reading record.
   Click either in the Degree Days or Accum DD field on the latest reading date. Enter the new value.

| Clock Reading |             |    |          | × × |
|---------------|-------------|----|----------|-----|
| Save Close    |             |    |          |     |
| Clock Number: | C1          |    |          | ¥   |
| 🔍 View        |             |    |          |     |
| Reading Date  | Degree Days |    | Accum DD |     |
| 06/14/2015    |             |    |          |     |
| 06/13/2015    | [           | 17 |          | 23  |
| 06/12/2015    |             | 1  |          | 6   |
| 06/11/2015    |             | 1  |          | 5   |

3. Save then Close the screen.

Via Calculate Degree Day screen
1. Select the latest row in the grid, and then click the View button.

| Clock Reading |             |    |          | * ×      |
|---------------|-------------|----|----------|----------|
| Save Close    |             |    |          |          |
| Clock Number: | C1          |    |          | <b>*</b> |
| Reading Date  | Degree Days |    | Accum DD |          |
| 06/14/2015    |             |    |          | ĺ        |
| 06/13/2015    |             | 17 |          | 23       |
| 06/12/2015    |             | 1  |          | 6        |
| 06/11/2015    |             | 1  |          | 5        |

2. Enter the new High and Low reading.

| Calculate Degree Day               | × ×      |  |  |  |
|------------------------------------|----------|--|--|--|
| OK Cancel                          |          |  |  |  |
| Calculate Degree Day for 6/13/2015 |          |  |  |  |
| High:                              | 40       |  |  |  |
| Low:                               | 30       |  |  |  |
|                                    |          |  |  |  |
| Base:                              | 64       |  |  |  |
| Mean:                              | 35.00000 |  |  |  |
| Degree Day:                        | 29       |  |  |  |
|                                    |          |  |  |  |
| 🕜 🧔 🏆 Ready                        |          |  |  |  |

3. Click the OK toolbar button. The Degree Days field on Clock Reading screen will be updated.

| 👔 Clock Reading |             |    |          | * × |
|-----------------|-------------|----|----------|-----|
| Save Close      |             |    |          |     |
| Clock Number:   | C1          |    |          | ~   |
| 🔍 View          |             |    |          |     |
| Reading Date    | Degree Days |    | Accum DD |     |
| 06/14/2015      |             |    |          |     |
| 06/13/2015      |             | 29 |          | 35  |
| 06/12/2015      |             | 1  |          | 6   |
| 06/11/2015      |             | 1  |          | 5   |

- 4. Save then Close the Clock Reading screen.
- You are allowed to edit the last degree day reading only. Here are the step on how to do this.

- Via Clock Reading grid area
  1. Open the Clock Reading record.
  2. Double click either in the Degree Days or Accum DD field on the latest reading date. Enter the new value.

| Clock Reading    |             |    |          | × ×   |  |
|------------------|-------------|----|----------|-------|--|
| Save Close       |             |    |          |       |  |
| Clock Number: C1 |             |    |          |       |  |
| Reading Date     | Degree Days |    | Accum DD |       |  |
| 12/06/2014       |             |    |          |       |  |
| 12/05/2014       |             | 17 |          | 2,299 |  |
| 12/04/2014       |             | 57 |          | 2,282 |  |

3. Save then Close the screen.

• Via Calculate Degree Day screen 1. Select the latest row in the grid, and then click the Edit button.

| Clock Reading    |             |    |          |       | ×× |
|------------------|-------------|----|----------|-------|----|
| Save Close       |             |    |          |       |    |
| Clock Number: C1 |             |    |          |       |    |
| Reading Date     | Degree Days |    | Accum DD |       |    |
| 12/06/2014       |             |    |          |       |    |
| 12/05/2014       |             | 17 |          | 2,299 |    |
| 12/04/2014       |             | 57 |          | 2,282 |    |

### 2. Enter the new High and Low reading.

| Calculate Degree Day               |      |  |  |  |  |
|------------------------------------|------|--|--|--|--|
| OK Cancel                          |      |  |  |  |  |
| Calculate Degree Day for 12/5/2014 |      |  |  |  |  |
| High:                              | 0    |  |  |  |  |
| Low:                               | 0    |  |  |  |  |
|                                    |      |  |  |  |  |
| Base:                              | 64   |  |  |  |  |
| Mean:                              | 0.00 |  |  |  |  |
| Degree Day:                        | 17   |  |  |  |  |
|                                    |      |  |  |  |  |
| 🕜 这 🏆 Ready                        |      |  |  |  |  |

- Click the OK toolbar button. The Degree Days field on Clock Reading screen will be updated.
   Save then Close the Clock Reading screen.